# **Hive Proofing Guide**

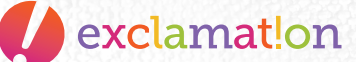

### **Getting Started**

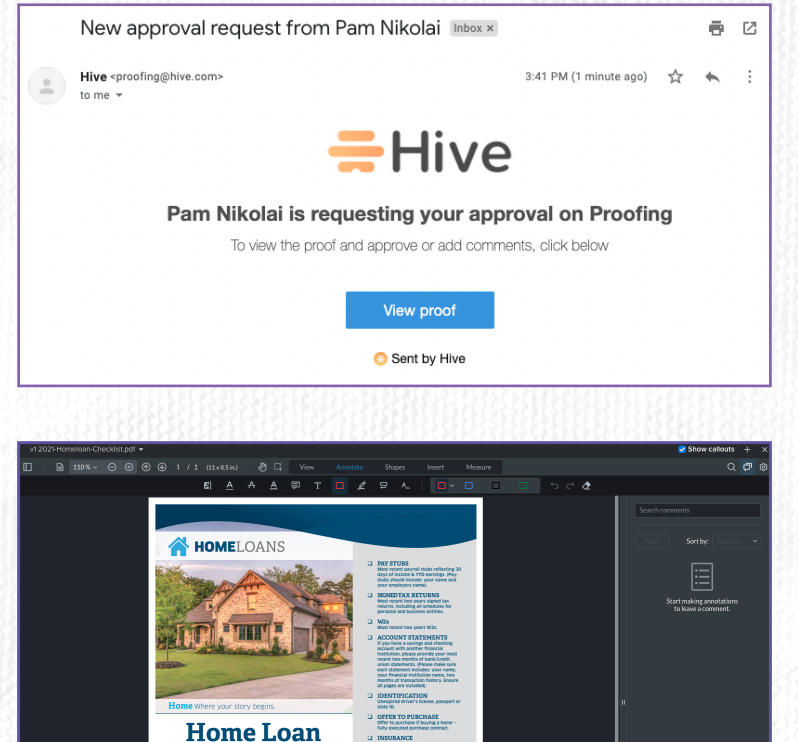

Checklist

- When we send a proof, you will receive an email similar to the one on the left.
- We recommend only viewing Hive proofs on desktop.
- Add **proofing@hive.com** to your address book to ensure you receive proofs.
- This is your proofing space.
- From here you can accept with the green box or make comments and then hit the red box if you're requesting changes.
- To request changes, use the tool bar along the top. There are multiple ways to comment.

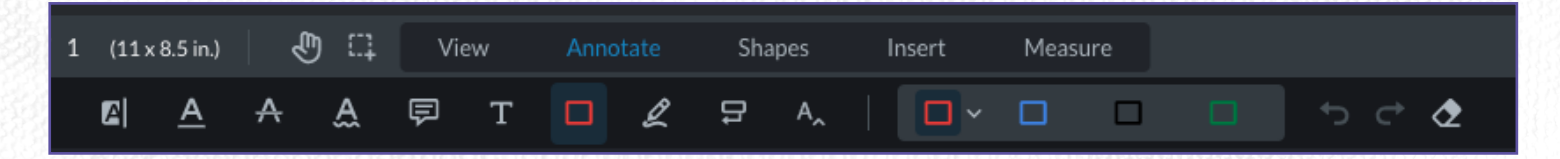

• The easiest way to make a comment is to click on the "Annotate" and choose one of the options; highlight text, underline text, strikeout text, under squiggle text (like misspelling), create a note, add text, draw a rectangle or freehand draw around where you're referring to, use a call out to point at the area you're commenting on, add text with the caret tool.

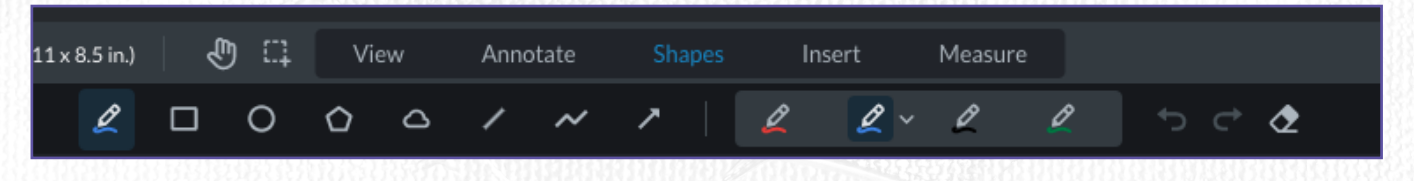

• You can also use the "Shapes" to specify what your comment refers to.

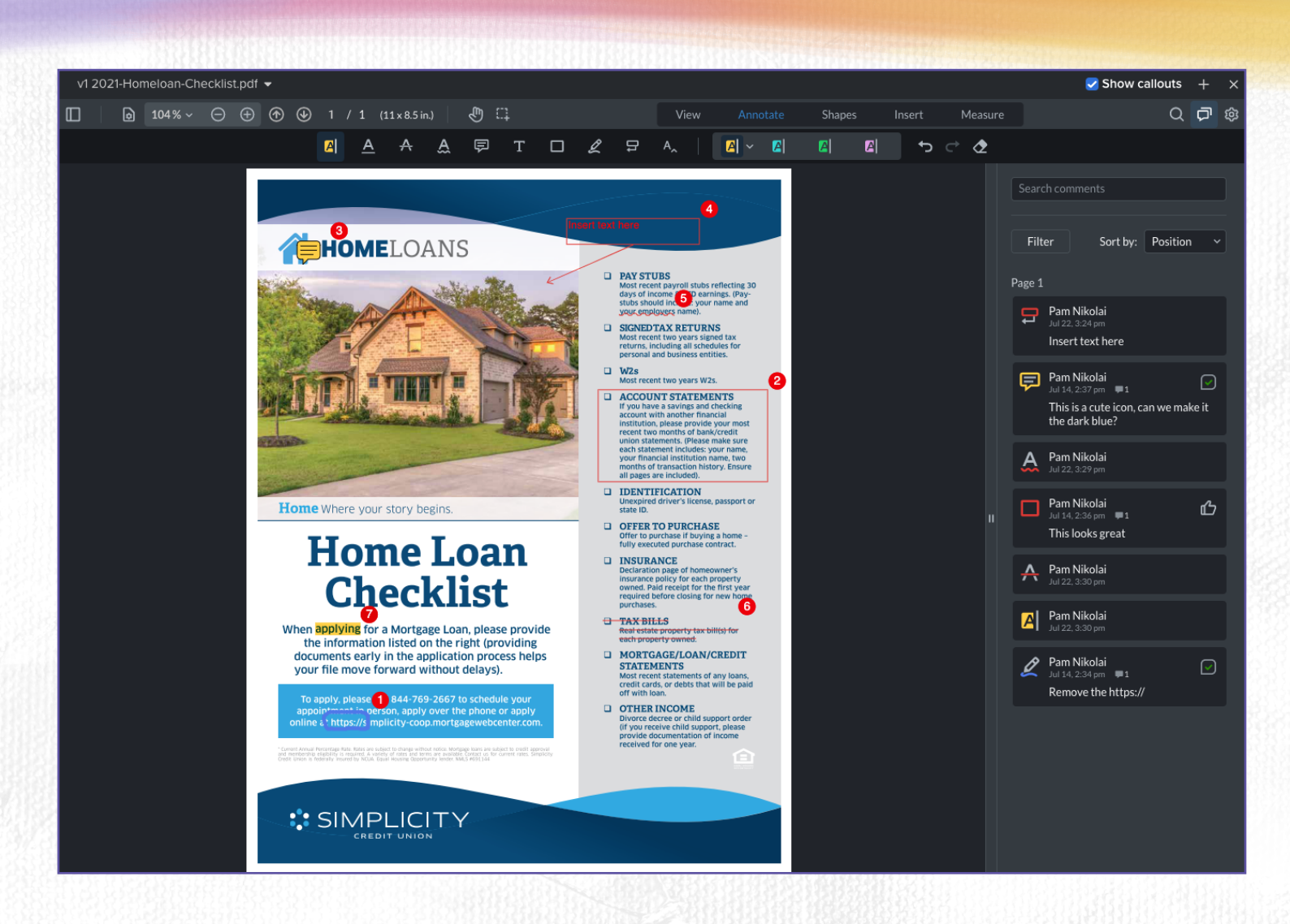

#### **Next Steps**

- If approved you're all set.
- If you send comments back, we'll review, make changes, and send another version for your approval.

## **Hive Proofing Guide**

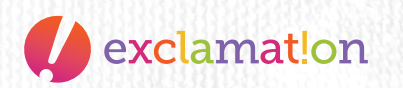

#### **Video Proofing**

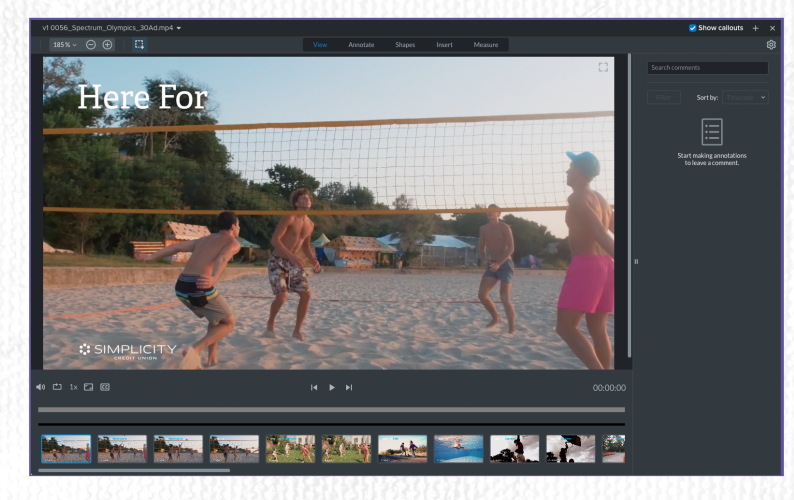

 Proofing a video is similar to other proofings to start. You will recieve an email, once you click through, your proofing space will look and function like any other proofing space.

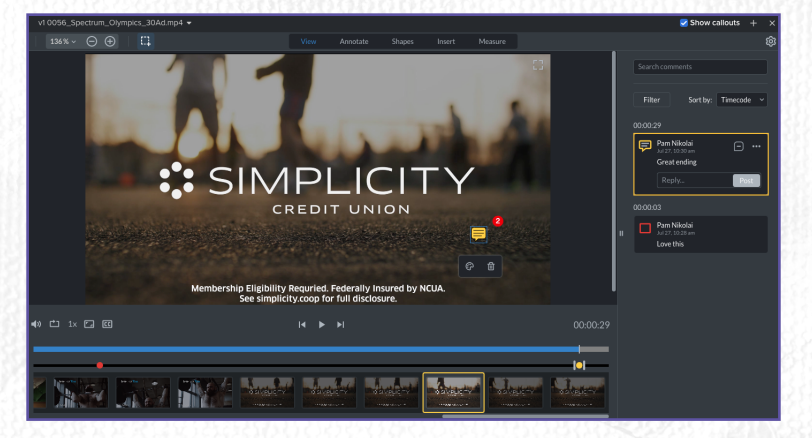

**Next Steps** 

- The main difference with video is you can watch the video and comment at different time stamps.
- From here you can accept with the green box or make comments and then hit the red box if you're requesting changes.

- If approved you're all set.
- If you send comments back, we'll review, make changes, and send another version for your approval.

### **Hive Proofing Guide**

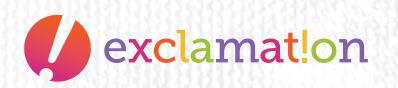